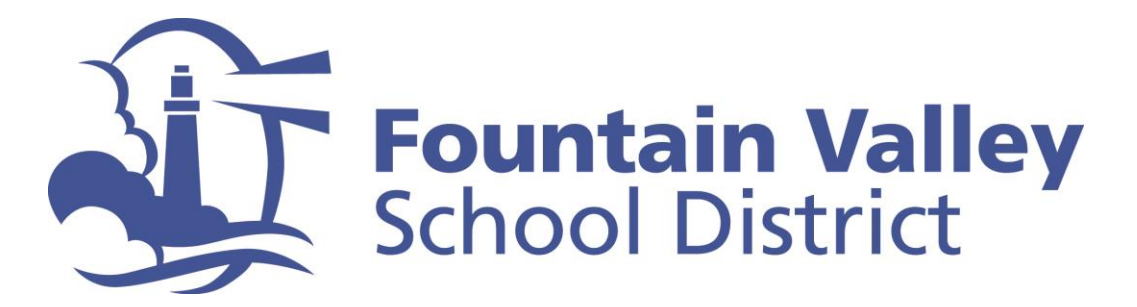

## FVSD Quick-Tip for ELEMENTARY Parents: Locating Teacher Assignment in Aeries Parent Portal

**Step 1:** Go to FVSD's Aeries Parent Portal at <u>https://portal.fvsd.us/LoginParent.aspx</u>

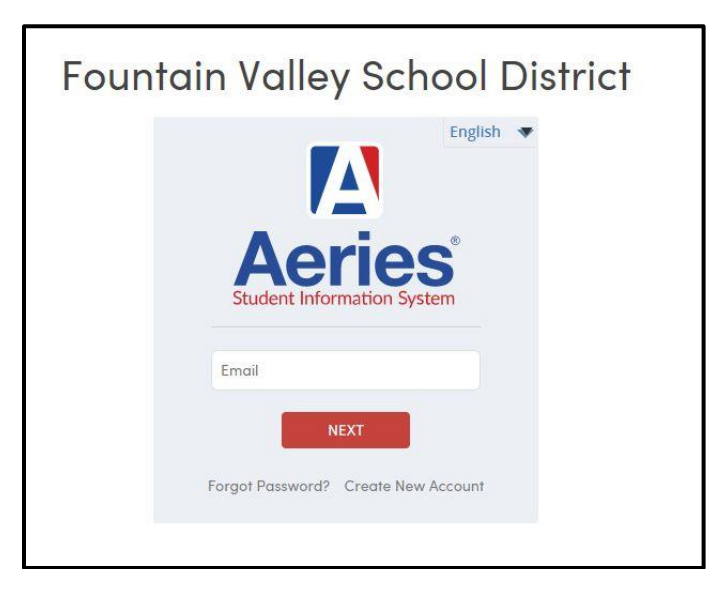

**Step 2:** Once logged in, please select "Preview the New Portal" from dropdown menu in the top right hand corner of the screen

| Parent Notification Preferences |    |
|---------------------------------|----|
| Change Password                 |    |
| Change Email                    |    |
| Add New Student To Your Accour  | nt |
| Preview the New Portal          |    |
| .og Out                         |    |

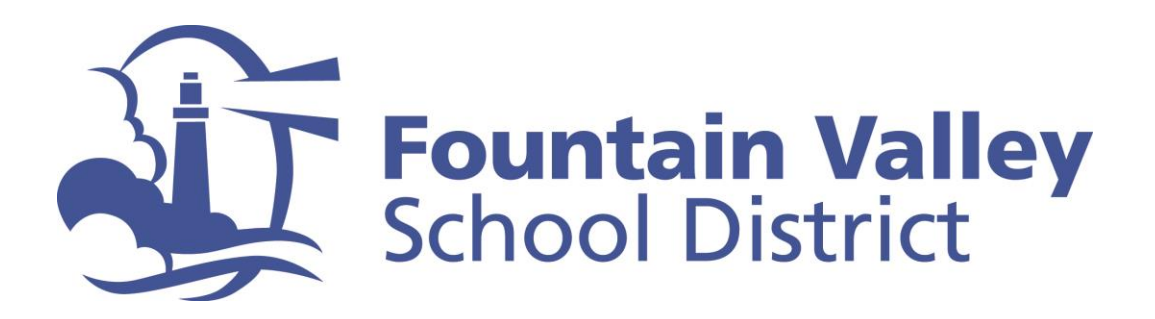

## **Step 3:** Parent screen will provide information about each student in your household.

| 🚺 Aeries Student                                                                                                    | ~                                                                                                    | Search students, pages, classes Q                                                                                                    |
|----------------------------------------------------------------------------------------------------|----------------------------------------------------------------------------------------------------|----------------------------------------------------------------------------------------------------|
| Dashboard                                                                                                    | Welcome to the Aeries Portal for                                                                                                    | x                                                                                                    |
| Image: Attendance       Image: Attendance       Image | Students Carades Attendance<br>Grade: 4 Gradebook Details<br>Courreges Elementary Test Details<br>Courreges Elementary Test Details                                                                                                    |                                                                                                    |
|                                                                                                    | Welcome & Tips                                                                                                    | ^                                                                                                    |
|                                                                                                    | Welcome! Control of the second second sec | e to test drive the new Aeries Student Portal.<br>dev/Click here:<br>I'the new features we've been working to improve.<br>as and Navigation • Use search to find a page or class.<br>idgets on this screen to • Try the new mobile look on your<br>smartphone browser<br>experience |

Step 4: Use the drop-down arrow in the top left corner to select an individual student

| 🛕 Aeries Student  | Courreges Elementary - Grade 4 |  |
|-------------------|--------------------------------|--|
| Dashboard         | Courreges Elementary - Grade 2 |  |
| ිෆ්ෆ්) Attendance | C Link a New Student           |  |
|                   | Students                       |  |

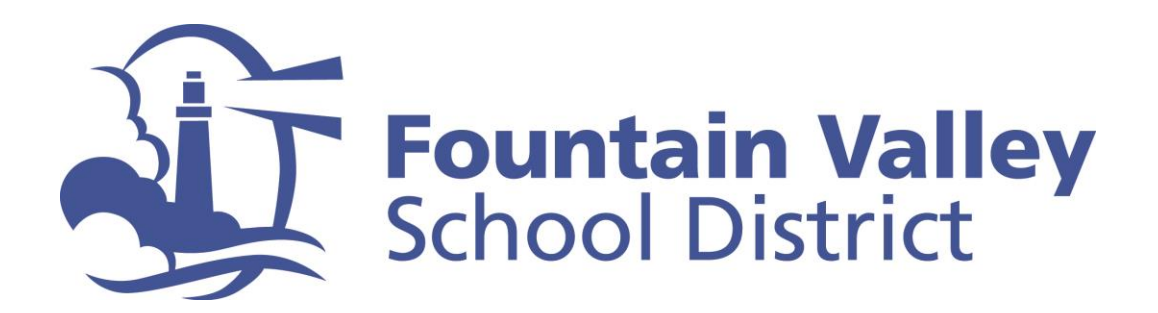

Step 5: Select "Student Info" from the menu on the left side of the screen

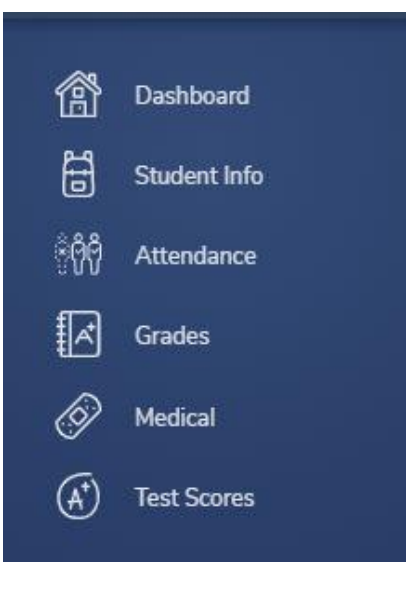

Step 6: Select "Demographics"

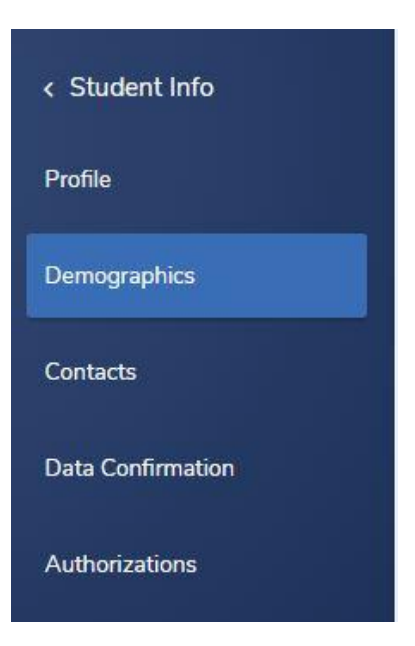

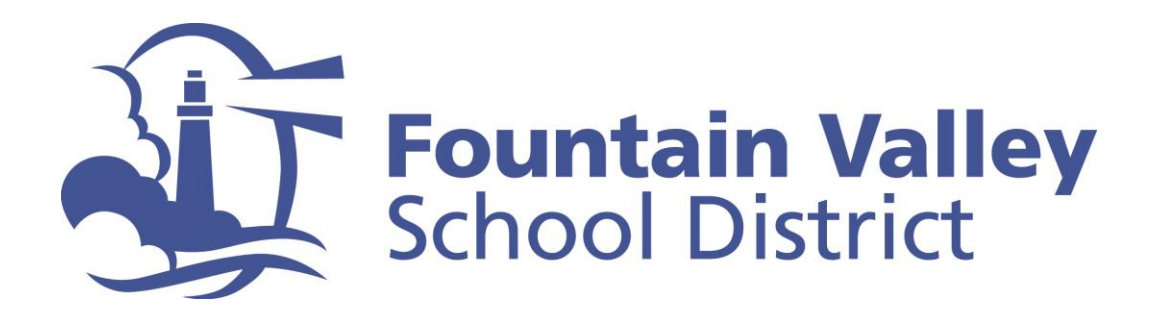

**Step 7:** The name of your student's teacher is located about half way down the screen on the left hand side

| emographic      | S              |                   |                   |                |            |                      |                      |                  |                 |           |                  |              |             |                 |          |
|-----------------|----------------|-------------------|-------------------|----------------|------------|----------------------|----------------------|------------------|-----------------|-----------|------------------|--------------|-------------|-----------------|----------|
|                 |                |                   |                   |                |            |                      |                      |                  |                 |           | Gene             | oral Contact | Addt l Info | Programs 0      | User Cod |
| ident ID        |                | Last Name         |                   | First Name     |            | Middle Name          |                      | Suffix           |                 |           | Grd              | Age          |             | Birthdate       |          |
|                 |                |                   |                   |                |            |                      |                      |                  |                 |           | 4                | 9            |             |                 | •        |
| #               |                | Last Alias        |                   | First Alias    |            | Middle Alias         |                      |                  |                 | Bir       | rth Verif        |              |             | Status          |          |
| -               |                |                   |                   |                |            |                      |                      |                  |                 | Birth C   | ertificate (1)   |              |             | Active          |          |
| udent Data 1    | Student Data 2 |                   |                   |                |            |                      |                      |                  |                 |           |                  |              |             |                 |          |
|                 | Residence and  | Mailing Address 🎦 |                   |                |            |                      |                      |                  |                 |           |                  |              |             |                 |          |
|                 | Fountain Va    | Nev CA 92708      |                   |                |            |                      |                      |                  |                 |           |                  |              |             |                 |          |
| Grid Code       | i ouncuiri ve  | Incy, CA 52700    | ResSchl           |                | Inti       | Dist                 |                      | ResDist          |                 |           | IntDist E        | kp Dt        | SchlChoice  | Name            | Addr Ver |
|                 |                | Courreges         | Elementary (47)   |                | Intra/Tra  | nsfer (T)            |                      | FVSD Gisler Pre- | School          |           |                  |              | No          |                 |          |
| Parent/Guardian |                |                   |                   | Telephone Extn |            |                      | Student Contact Info |                  |                 |           |                  |              |             |                 |          |
| Name:           | (              |                   |                   |                | Pri        | mary:                |                      |                  |                 |           | Student's Ema    | ail:         |             | •               |          |
| Ed LvI:         |                |                   |                   |                | Father's   | Work:                |                      |                  |                 |           | Student's Mobi   | le:          |             | _               |          |
| Email:          |                |                   |                   |                | Mother's   | Work:                |                      |                  |                 |           | Notification Pro | ef:          |             |                 |          |
|                 | Prog           |                   | Att Prg 1         | Att Prg 2      | 21         | US School Age 3 & Up |                      | US School        | K-12            |           | Dist Enter Dt    | Sc           | hl Enter Dt | Schl            | Leave Dt |
| Re              | gular Program  |                   |                   |                |            | N/A                  |                      | N/A              |                 |           |                  |              |             |                 |          |
| Teacher         |                |                   | Counselor         |                |            | Room                 |                      |                  | Records Release |           |                  |              |             |                 |          |
| 203 - Doherty   |                |                   |                   |                |            | 27                   |                      |                  |                 |           | N/A              |              |             |                 |          |
| Ethnicity       | Race           | CorrLng           | RptgLng           |                |            | LangFlu              |                      |                  | В               | irth City | State            | Country      |             | US Schl < 3 yrs |          |
| Y               | N/A            | English           | English           |                | ENGLISH ON | LY/AMERICAN SIGN     | LANGUAGE (E)         |                  |                 | N/A       | N/A              | N/A          |             |                 |          |
| User1           | User2          | User3             | User4             | User5          | GATE       | ESP                  | User8                | User9            | User10          |           | User11           | User12       | Use         | r13             | Message  |
| N/A             | N/A            | N/A               | N/A               | N/A            | N/A        | N/A                  | N/A                  | N/A              | N/A             |           | N/A              | N/A          | N           | /A              |          |
|                 |                |                   | Next Schl         |                |            |                      | Next Grd             |                  | Repeat Grd      |           |                  | Next Tchr    |             | Sched Gr        | 0        |
|                 |                | Courre            | ges Elementary (4 | (7)            |            |                      | 5                    |                  | No              |           |                  | N/A          |             |                 |          |
|                 | Nex            | Grid Code         |                   |                |            | Next Prg             |                      |                  |                 |           | Next Prg 1       |              |             | Next Prg 2      |          |
|                 |                |                   |                   |                |            | Regular Program      |                      |                  |                 |           |                  |              |             |                 |          |
|                 |                |                   |                   | Next ResSchl   |            |                      |                      |                  | Next            | ntDist    |                  |              | Ne          | kt ResDist      |          |